## らくらく栄養計算のインストールと起動

## 1. インストールについて

当社 HP の次の画面からソフトをダウンロードしてください。

"らくらく給与"のページの中にある次のファイルをクリックしてください。

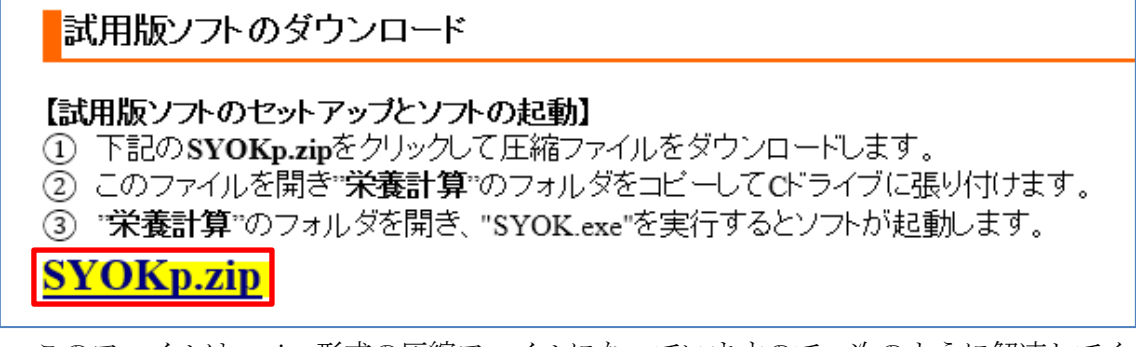

このファイルは、zip 形式の圧縮ファイルになっていますので、次のように解凍してください。

- 2. ソフトのダウンロード
  - ▶ クリックすると、次のような画面になりますので、"開く"を選択します。

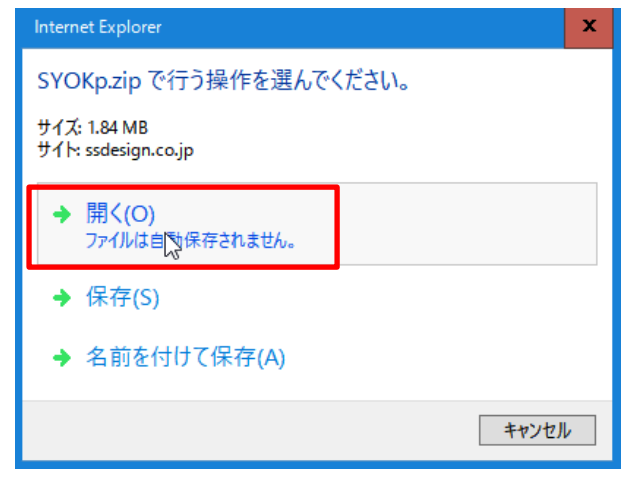

次のような画面になりますので、"栄養計算"のフォルダをコピーして、コンピュータの Cドライブに貼り付けてください。

| 名前     | • |
|--------|---|
| - 栄養計算 |   |
|        |   |

## 3. ソフトの起動

- ▶ Cドライブの"栄養計算"のフォルダを開くと次のような画面になります。
- ▶ SYOK. exe が実行プログラムです。このファイルを開くと、給与ソフトが起動します。

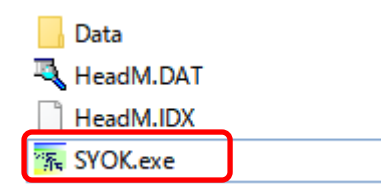

ソフトを起動した最初に次のような画面が出ましたら、詳細情報をクリックしてください。

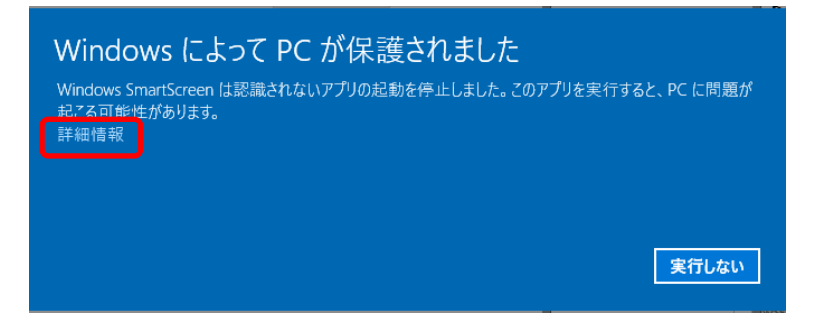

次のような画面になりますので、実行ボタンを押すとソフトは起動します。

| Windows によって PC が保護されま<br>Windows SmartScreen は認識されないアプリの起動を停止し<br>起こる可能性があります。 | <b>ました</b><br>ました。このアプリを実行すると、PC に問題が |
|---------------------------------------------------------------------------------|---------------------------------------|
| アプリ: kaiF6D2.exe<br>発行元:有限会社シンシステムデザイン                                          | 実行 実行しない                              |

以上、セットアップおよびソフトの起動までを説明しました。